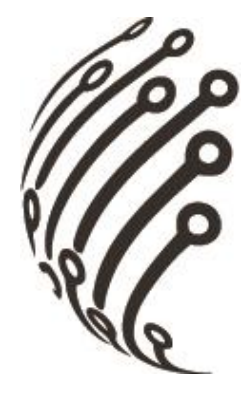

# РУКОВОДСТВО ПО ЭКСПЛУАТАЦИИ

# Сетевого видеорегистратора АйТек ПРО NVR-406R NT

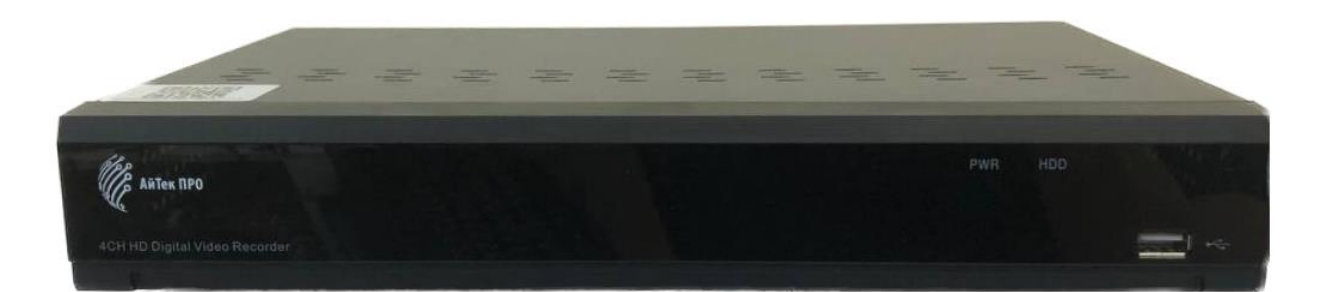

Версия документа: 1.0

#### ОБЗОР И УПРАВЛЕНИЕ

Данный раздел содержит информацию о передней и задней панелях видеорегистратора.

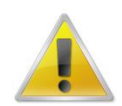

Если вы устанавливаете видеорегистратор АйТек ПРО в первый раз, убедительно просим ознакомиться с данным разделом!

#### ПЕРЕДНЯЯ ПАНЕЛЬ

На передней панели видеорегистратора находятся функциональные кнопки и световые индикаторы. Основные настройки осуществляются с помощью манипулятора типа «мышь» или виртуальной клавиатуры.

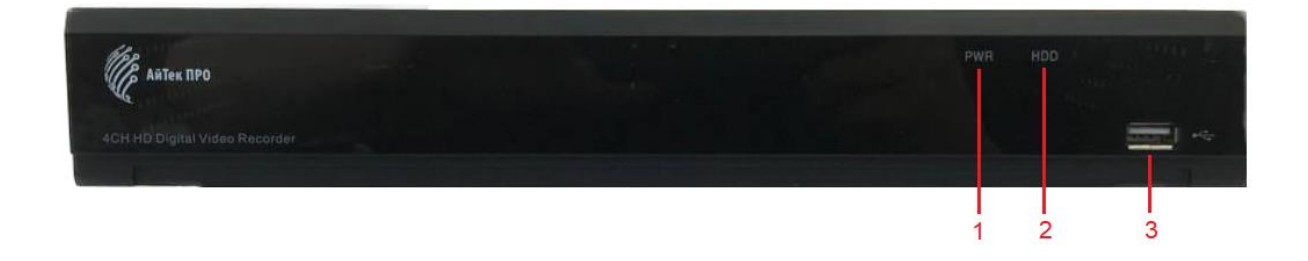

Индикаторы и функциональные кнопки передней панели видеорегистратора:

| 1 | Инликаторы   | Индикатор питания                 |  |  |
|---|--------------|-----------------------------------|--|--|
| 2 | ипдикаторы   | Индикатор жесткого диска          |  |  |
| 3 | Порт USB 2.0 | Порт для подключения мыши и т. д. |  |  |

## ЗАДНЯЯ ПАНЕЛЬ

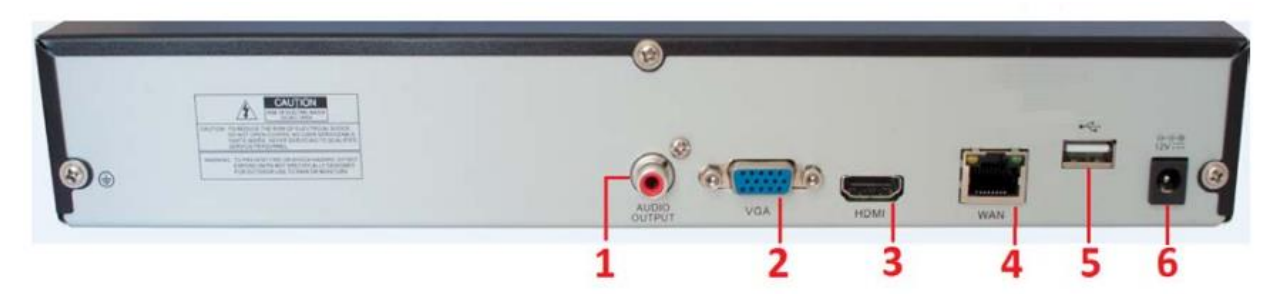

#### Описание разъемов:

| N⁰ | NVR-406R NT           |
|----|-----------------------|
| 1  | Аудиовыход RCA        |
| 2  | VGА-выход             |
| 3  | HDMI-выход            |
| 4  | Сетевой порт RJ-45    |
| 5  | USB порт              |
| 6  | Разъем питания DC 12B |

#### УСТАНОВКА И ПОДКЛЮЧЕНИЕ

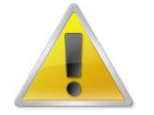

Все работы по установке и эксплуатации должны соответствовать правилам противопожарной безопасности!

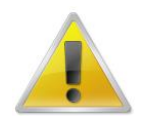

Не забудьте проверить, нет ли на корпусе NVR видимых повреждений. Удостоверьтесь, что содержимое упаковки соответствует комплекту поставки!

#### РАЗМЕЩЕНИЕ ВИДЕОРЕГИСТРАТОРА

Расположение устройства должно обеспечивать достаточное пространство для кабелей, подсоединенных к задней панели. Убедитесь, что обеспечивается достаточная циркуляция воздуха. Регистратор необходимо устанавливать в проветриваемом месте. Для обеспечения нормального функционирования устройства следует избегать перегрева, попадания влаги и пыли в устройство.

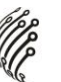

#### АУДИОВХОДЫ / -ВЫХОДЫ

Видеорегистратор кодирует аудио- и видеосигналы одновременно.

#### УПРАВЛЕНИЕ МЫШЬЮ

| 1 |                                      | В меню после наведения на одну из иконок и нажатия |  |  |
|---|--------------------------------------|----------------------------------------------------|--|--|
|   |                                      | на левую кнопку мыши, осуществляется переход       |  |  |
|   |                                      | в выбранное подменю.                               |  |  |
|   |                                      | Подтверждение операции.                            |  |  |
|   | кнопкой мыши                         | Выбор нужной области в подменю обнаружения         |  |  |
|   |                                      | движения.                                          |  |  |
|   |                                      | Раскрытие контекстного списка.                     |  |  |
|   |                                      | В режиме ввода данных вызывает виртуальную         |  |  |
|   |                                      | клавиатуру.                                        |  |  |
| 2 | Двойной щелчок<br>левой кнопкой мыши | В режиме воспроизведения начинается                |  |  |
|   |                                      | воспроизведение файла, по которому сделан          |  |  |
|   |                                      | двойной щелчок.                                    |  |  |
|   |                                      | Запись видео.                                      |  |  |
|   | Перетаскивание                       | В режиме выбора области обнаружения движения       |  |  |
| 3 |                                      | наведите курсор на один из углов квадрата, зажмите |  |  |
|   |                                      | левую кнопку мыши и растяните квадрат.             |  |  |
|   | левой кнопкой мыши                   | В режиме воспроизведения наведите курсор           |  |  |
|   |                                      | на бегунок, зажмите левую кнопку мыши              |  |  |
|   |                                      | и перетащите бегунок в ту область, которую хотите  |  |  |
|   |                                      | воспроизвести.                                     |  |  |

#### ЭКРАННАЯ КЛАВИАТУРА

Система поддерживает два метода ввода данных с экранной клавиатуры: ввод чисел и латинских букв (строчных и заглавных)/символов. Для ввода данных с экранной клавиатуры необходимо навести курсор на поле ввода, справа появится кнопка. При нажатии на эту кнопку вы сможете менять строчные/заглавные латинские буквы. С помощью появившейся экранной клавиатуры введите необходимые данные.

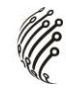

#### УСТАНОВКА ЖЕСТКОГО ДИСКА

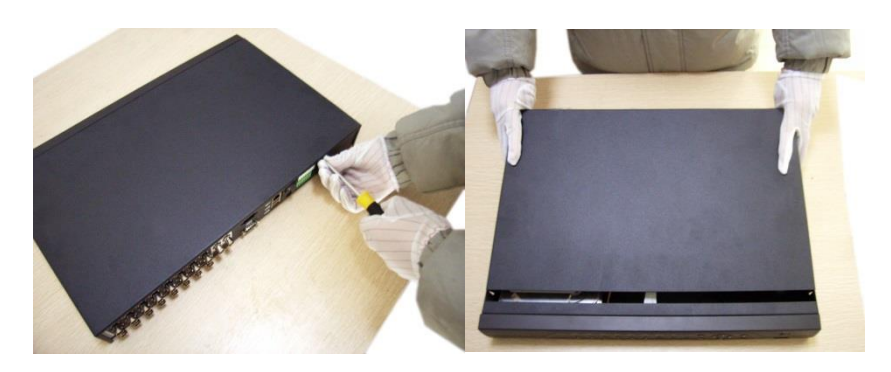

Открутите шурупы и снимите верхнюю крышку устройства

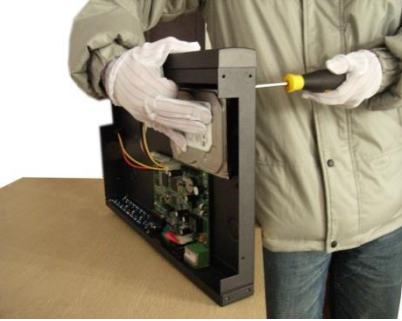

Совместите отверстия жесткого в креплении диска и в нижней части устройства. (Внутри устройства!)

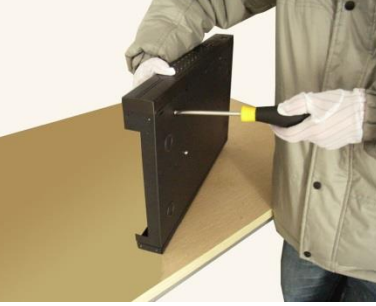

Переверните устройство Подключите к жесткому прикрутите жесткий И диск к нижней части устройства, как показано выше.

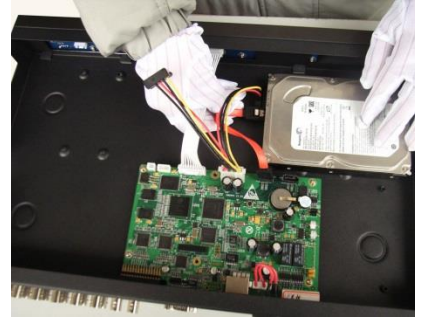

диску кабель данных и питания.

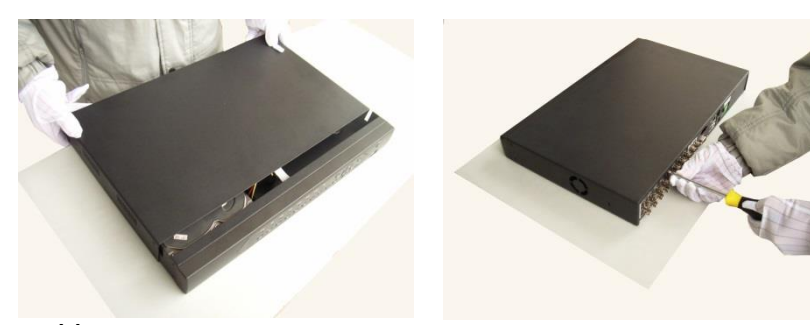

Установите верхнюю крышку устройства.

Плотно прикрутите ее шурупами.

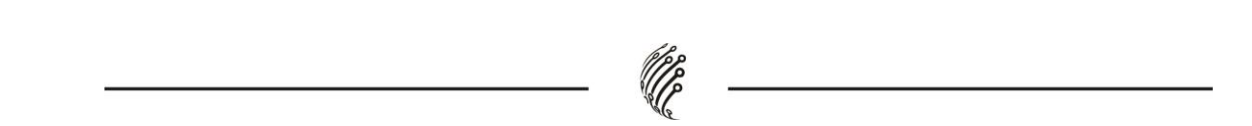

## ВХОД В СИСТЕМУ

Для настройки системы необходимо осуществить Вход в систему.

В окне Вход выберете из выпадающего списка Пользователя, введите пароль.

| АйТек ПРО         |  |  |  |
|-------------------|--|--|--|
| A admin           |  |  |  |
| mQ ••••••         |  |  |  |
| Remember Password |  |  |  |
| Login             |  |  |  |
|                   |  |  |  |

Для пользователя admin пароль задается при первом запуске.

# ГЛАВНОЕ МЕНЮ

Войдите в Главное меню для изменения основных настроек системы:

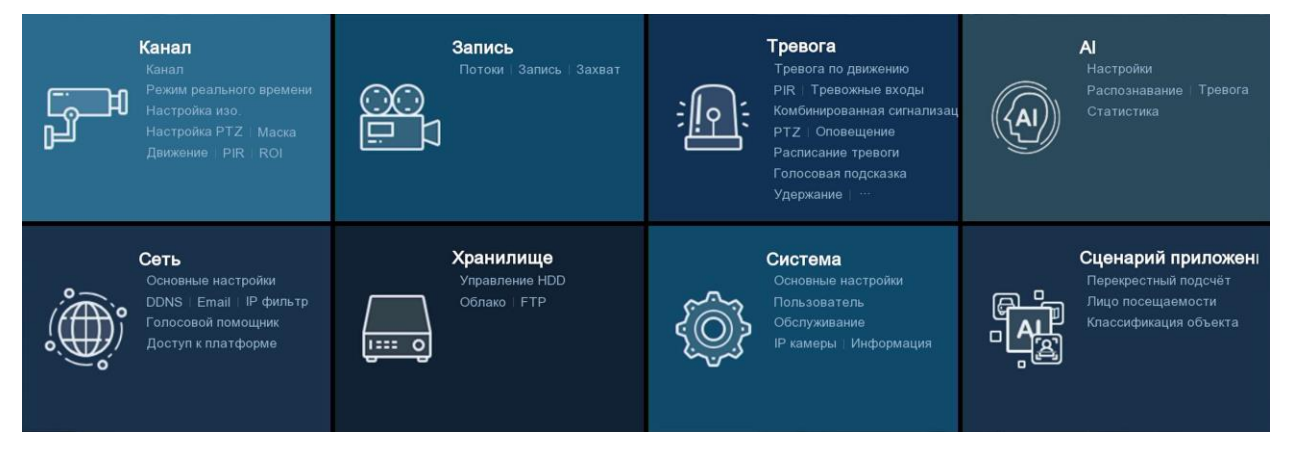

В нем расположены 8 основных разделов.

Запись. С помощью данного раздела пользователь может изменить настройки записи по всем каналам.

Система. Раздел посвящен общим настройкам системы, в нем пользователь может осуществить первичные настройки (язык, дата, время), управлять пользователями, а также настроить расписание таких действий системы, как обновление, перезагрузка, очистка старых файлов.

Настройка сети. С помощью данного раздела можно настраивать сетевые параметры.

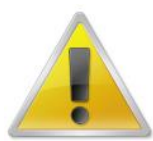

Интерфейсы LAN1 и LAN2 должны находиться в разных локальных сетях (с разными подсетями).

**Устройство.** В данном разделе пользователь может получить основную информацию о жестких дисках, группах дисков.

**AI.** Раздел позволяет настраивать аналитические модули на камерах через регистратор, а также просматривать статистику по событиям.

**АІ Сценарии.** Позволяет просматривать события распознавания аналитических модулей и настраивать сценарии работы аналитики на камерах.

#### Выход

Для безопасного выключения системы нажмите **В**а, затем выберете Выключение.

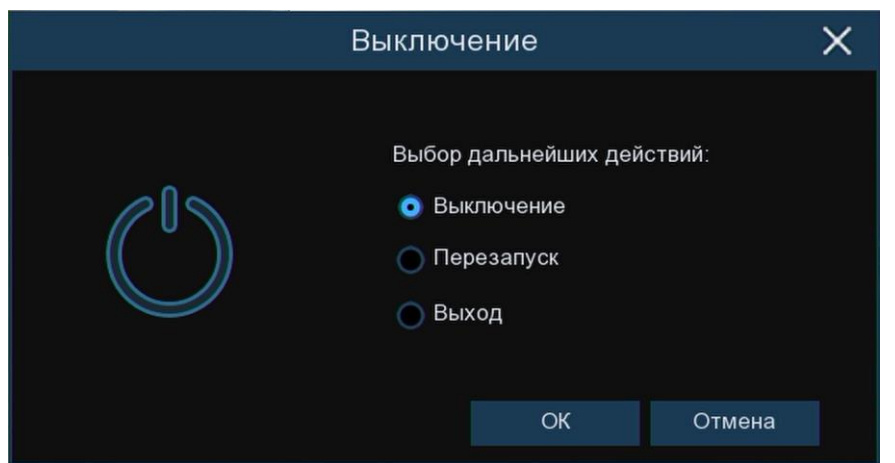

Во время работы устройства нежелательно выключать его нажатием на кнопку на задней панели или прямым отсоединением кабеля блока питания от разъема питания, особенно в процессе записи!

#### Программы удаленного подключения и облачного сервиса

- 1) Удаленный доступ для iOS программа RCam Monitor из AppStore.
- 2) Удаленный доступ для Android программа RCam Monitor из RuStore.

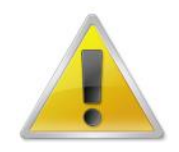

Производитель не несет ответственность за работу облачного сервиса icloud-eye.com!

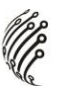

# УДАЛЕННЫЙ ДОСТУП К ПК

Подключение к системе через Интернет осуществляется через Веб-интерфейс и Surveillance Client. Работа с интерфейсом осуществляется через браузер Internet Explorer, в адресную строку вводится IP-адрес видеорегистратора. При возникновении проблем необходимо будет добавить **IP-адрес** видеорегистратора в «надежные узлы», разрешить загрузку неподписанных элементов управления ActiveX и использование элементов управления ActiveX, не помеченных как безопасные для использования, в Свойствах обозревателя. Для входа в систему необходимо ввести логин и пароль доступа и нажать Login. После подключения к Веб-интерфейсу откроется окно предварительного просмотра. Все настройки дублируют разделы главного меню видеорегистратора.

| Ű.   | x 179           |             |            |  | Live Playback | Remote Setting | Local Settings | © ()  |
|------|-----------------|-------------|------------|--|---------------|----------------|----------------|-------|
|      | Main Stream Sub | bStream Mol | bileStream |  |               |                |                |       |
|      |                 |             |            |  |               |                |                |       |
|      |                 |             |            |  |               |                |                |       |
|      |                 |             |            |  |               |                |                |       |
|      |                 |             |            |  |               |                |                |       |
|      |                 |             |            |  |               |                |                |       |
|      |                 |             |            |  |               |                |                |       |
|      |                 |             |            |  |               |                |                |       |
|      |                 |             |            |  |               |                |                |       |
|      |                 |             |            |  |               |                |                |       |
|      |                 |             |            |  |               |                |                |       |
|      |                 |             |            |  |               |                |                |       |
|      |                 |             |            |  |               |                |                |       |
| 36 - |                 |             | ≞⊡⊙⊄×∳     |  |               |                | K < 1 /        | t → × |

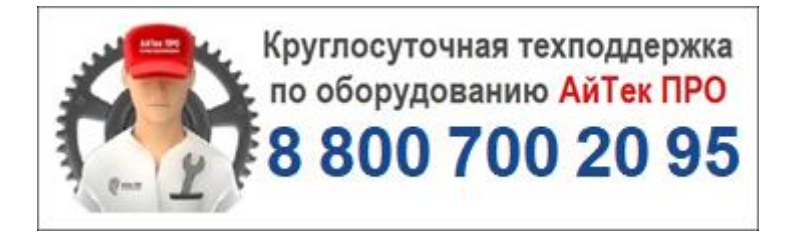